## <u>CERTIFICADO PAGO DE CUOTAS (IRPF) - CERTIFICADO DE</u> <u>COLEGIACIÓN</u>

En primer lugar, debemos identificarnos con nuestras credenciales en la página web del ICAV. Si no recordamos nuestras claves, podemos reestablecerlas pinchando en "Cambiar o reestablecer contraseña de acceso".

Una vez identificados y dentro de la Zona Colegiados, debemos pinchar en el banner que encontramos en la primera fila que hace referencia a "Certificado pago de cuotas (IRPF)-Certificados de colegiación".

Una vez dentro, debemos indicar de nuevo nuestras credenciales y pinchar en "Acceder".

| ACCESO COLEGIADO                              | S |
|-----------------------------------------------|---|
| USUARIO                                       |   |
| CONTRASEÑA                                    |   |
| Cambiar o restablecer<br>contraseña de acceso |   |
| ENTRAR                                        |   |

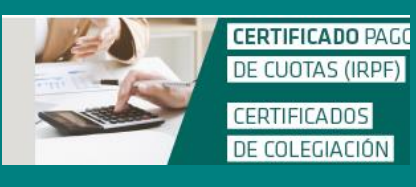

| ICAV - Certificados       |  |
|---------------------------|--|
| Usuario *                 |  |
| Usuario web www.icav.es   |  |
| Contraseña *              |  |
| Contraseña                |  |
| Mostrar contraseña 🗆      |  |
| * El campo es obligatorio |  |
| Acceder                   |  |
| Verificar Certificado     |  |

Por último, debemos seleccionar el tipo de certificado y ejercicio que deseamos y pinchar en "Descargar certificado" y obtendremos el certificado en formato PDF.

| Bienvenido: COLEG                                                                                             | IADO                                       |
|----------------------------------------------------------------------------------------------------|--------------------------------------------|
| Instrucciones de uso:<br>1. Introduzca el ejercicio del que desea<br>2. Seleccione el tipo de certificado que | i obtener el certificado.<br>desea obtener |
| Tipo de Certificado *                                                                                         | Ejercicio *                                |
| Selección tipo de certificado                                                                                 | Selección ejercicio 🔹                      |
| El campo es obligator                                                                                         | io El campo es obligatorio                 |
| Descar                                                                                                    | gar Certificado                            |
|                                                                                                    |                                            |
|                                                                                                    |                                            |